## Billing Plan User Guide

## Definition:

Let us see how Billing Plan is determined in sales processing.

Here we will see example in a Service & Maintenance contract where a repair service is charged to Customer on a periodic basis.

## Prerequisite:

Following master data is required

- 1. Customer master data.
- 2. Material master data.
- 3. Pricing condition records.
- 4. Customization for Billing plans to be determined for item.

Menu Path:

Logistics  $\rightarrow$  Sales and Distribution  $\rightarrow$  Sales  $\rightarrow$  Contract  $\rightarrow$  VA41 - Create

| SAP Easy Access                                                                                                    |
|----------------------------------------------------------------------------------------------------|
| 8 · · · · · · · · · · · · · · · · · · ·                                                                                                    |
| SAP Easy Access                                                                                                    |
|                                                                                                    |
| <ul> <li>Favorites</li> <li>SAP menu</li> <li>Office</li> <li>Cross-Application Components</li> <li>Collaboration Projects</li> <li>Collaboration State</li> </ul>                                                                                                    |
| ▷ 🛄 Materials Management<br>▽ 🚟 Sales and Distribution                                                                                                    |
| <ul> <li>Master Data</li> <li>Sales Support</li> <li>Contract Handling</li> <li>Pendulum List Indirect Sales</li> <li>Sales</li> </ul>                                                                                                    |
| Inquiry     Quotation     Order     Scheduling Agreement      Genetation      Genetation      Genetatio      Genetation      Genetation      Genetation      Genetation |
| <mark>⊘ VA41 - Create</mark><br>⊘ VA42 - Change<br>⊘ VA43 - Display                                                                                                    |

Double click 'VA41 - Create'

Enter Contract type, Sales Organization, Distribution Channel & Division and click

| Create Contrac        | : Initial Screen                           |  |
|-----------------------|--------------------------------------------|--|
| 0                     |                                            |  |
| Create Contrac        | : Initial Screen                           |  |
| Create with Reference | 🛛 🧟 Sales 🧟 Item overview 🧟 Ordering party |  |
|                       |                                            |  |
| Contract Type         | SC Service and Maint.                      |  |
| Organizational data   |                                            |  |
| Sales Organization    | 1000 Germany Frankfurt                     |  |
| Distribution Channel  | 14 Service                                 |  |
| Division              | 00 Cross-division                          |  |
| Sales Office          |                                            |  |
| Sales Group           |                                            |  |
|                       |                                            |  |

Enter Sold-to party or Ship-to party and PO number as customer reference and press enter or click

| Create Servi                                                                                                    | ce and Maint.: Overview                                                                                                    |
|----------------------------------------------------------------------------------------------------|----------------------------------------------------------------------------------------------------|
| 0                                                                                                    |                                                                                                    |
| Create Servi                                                                                                    | ce and Maint.: Overview                                                                                                    |
| A   🏚   🗗                                                                                                    | 🗄 Contracts                                                                                                    |
| Service and Maint.                                                                                              | Net value 0.000 EUR                                                                                                    |
| Sold-to party                                                                                                   | 1172 CBD Computer Based Design / Schillerstrasse 85 / D-22767 H                                                                                                    |
| Ship-to party                                                                                                   | 1172 CBD Computer Based Design / Schillerstrasse 85 / D-22767 H                                                                                                    |
|                                                                                                    | Difference Do data                                                                                                    |
| PO Number                                                                                                    | Billing plan PO date                                                                                                    |
| PO Number<br>Sales Item                                                                                         | overview Item detail Ordering party Procurement Shipping Reason for rejection                                                                                                    |
| PO Number Sales Item Description                                                                                | overview Item detail Ordering party Procurement Shipping Reason for rejection                                                                                                    |
| PO Number Sales Item Description Contract start                                                                 | Billing plan         PO date           overview         Item detail         Ordering party         Procurement         Shipping         Reason for rejection           19.12.2006         01         Contract end         18.12.2007         08                                                                                                    |
| PO Number Sales Item Description Contract start Billing block                                                   | Billing plan     PO date       overview     Item detail       Ordering party     Procurement       Shipping     Reason for rejection       19.12.2006     01       Contract end     18.12.2007       Pricing date     19.12.2006                                                                                                    |
| PO Number<br>Sales Item<br>Description<br>Contract start<br>Billing block<br>Order reason                       | Billing plan     PO date       overview     Item detail       Ordering party     Procurement       Shipping     Reason for rejection       19.12.2006     01       Contract end     18.12.2007       Pricing date     19.12.2006                                                                                                    |
| PO Number Sales Item Description Contract start Billing block Order reason Sales area                           | Process       Process         overview       Item detail       Ordering party       Procurement       Shipping       Reason for rejection         19.12.2006       01       Contract end       18.12.2007       08         Image: Pricing date       19.12.2006       Image: Pricing date       19.12.2006         Image: Pricing date       19.12.2006       Image: Pricing date       Image: Pricing date         Image: Pricing date       19.12.2006       Image: Pricing date       Image: Pricing date         Image: Pricing date       Image: Pricing date       Image: Pricing date       Image: Pricing date         Image: Pricing date       Image: Pricing date       Image: Pricing date       Image: Pricing date         Image: Pricing date       Image: Pricing date       Image: Pricing date       Image: Pricing date         Image: Pricing date       Image: Pricing date       Image: Pricing date       Image: Pricing date         Image: Pricing date       Image: Pricing date       Image: Pricing date       Image: Pricing date       Image: Pricing date         Image: Pricing date       Image: Pricing date       Image: Pricing date       Image: Pricing date       Image: Pricing date         Image: Pricing date       Image: Pricing date       Image: Pricing date       Image: Pricing date       Image: Pricing date |
| PO Number Sales Item Description Contract start Billing block Order reason Sales area Master contract           | Point plan       PO date         overview       Item detail       Ordering party       Procurement       Shipping       Reason for rejection         19.12.2006       01       Contract end       18.12.2007       08         Image: Pricing date       19.12.2006       Image: Pricing date       19.12.2006         Image: Pricing date       19.12.2006       Image: Pricing date       Image: Pricing date         1000 / 14 / 00       Germany Frankfurt, Service, Cross-division       Image: Pricing date       Image: Pricing date                                                                                                    |
| PO Number Sales Item Description Contract start Billing block Order reason Sales area Master contract Shp.Cond. | Produce       Procurement       Shipping       Reason for rejection         19.12.2006       01       Contract end       18.12.2007       08         19.12.2006       01       Contract end       19.12.2006         1008 / 14 / 06       Germany Frankfurt, Service, Cross-division         01 As soon as possible       1                                                                                                    |

Enter Material no and Target quantity and press enter or click

| Create Serv        | Create Service and Maint.: Overview |                 |        |                                          |                        |      |        |                |    |            |          |
|--------------------|-------------------------------------|-----------------|--------|------------------------------------------|------------------------|------|--------|----------------|----|------------|----------|
| A \land            | 🚹 Contracts                         | ]               |        |                                          |                        |      |        |                |    |            |          |
| Service and Maint. |                                     | <u> </u>        | Netv   | value 180.00                             | BEUR                   |      |        |                |    |            |          |
| Sold-to party      | 1172                                | CBD Compute     | r Ba   | sed Design / Schillerstrasse 85 / D-2276 | <u>7 H</u> 🗋           |      |        |                |    |            |          |
| Ship-to party      | <u>1172</u>                         | CBD Compute     | rВа    | sed Design / Schillerstrasse 85 / D-2276 | <u>7 H</u>             |      |        |                |    |            |          |
| PO Number          | Billing plan                        | 1               | PO d   | late                                     | 2                      |      |        |                |    |            |          |
| Sales Iten         | n overview                          | ltem detail 👘 🤇 | Orde   | ring party Procurement Shippin           | g Reason for rejection | 1    |        |                |    |            |          |
| Description        |                                     |                 |        |                                          |                        |      |        |                |    |            |          |
| Contract start     | 19.12.2006                          | δ 01 <u>Co</u>  | ntra   | t end 18.12.2007 08                      |                        |      |        |                |    |            |          |
| Billing block      |                                     |                 | Prici  | ng date 19.12.2006                       |                        |      |        |                |    |            |          |
| Order reason       |                                     |                 |        | 8                                        |                        |      |        |                |    |            |          |
| Sales area         | 1000 / 14                           | / 00 German     | iy Fra | ankfurt, Service, Cross-division         |                        |      |        |                |    |            |          |
| Master contract    |                                     | 1               |        |                                          |                        |      |        |                |    |            |          |
| Shp.Cond.          | 01 As soon                          | as possible     | Đ      |                                          |                        |      |        |                |    |            |          |
| Business Area      |                                     |                 |        |                                          |                        |      |        |                |    |            |          |
|                    |                                     |                 |        |                                          |                        |      |        |                |    |            |          |
| All items          |                                     |                 |        |                                          |                        |      |        |                |    |            |          |
| Item Materia       |                                     | Target guantity | U      | Description                              | Customer Material Numb | ltCa | HqLvit | Order quantity | SU | Start dt   | End date |
| 10 REPAIR          | SERVICE                             | 1               | AU     | Desktop Reparatur Service (nicht konf.)  |                        | WVN  |        |                |    | 19.12.2006 | 18.12.20 |
|                    |                                     |                 |        |                                          |                        |      |        |                |    |            |          |
|                    |                                     |                 |        |                                          |                        |      |        |                |    |            |          |
|                    |                                     |                 |        |                                          |                        |      |        |                |    |            |          |
|                    |                                     |                 |        |                                          |                        |      |        |                |    |            |          |
|                    |                                     |                 |        |                                          |                        |      |        |                |    |            |          |
|                    |                                     |                 | 1      | 1                                        |                        | 1    | 1      | 1              | 1  | 1          |          |
|                    |                                     | Pricing aget    | B      | Bill nlan                                |                        |      |        |                |    |            |          |

The item details are determined automatically as seen above.

The Billing Plan type '02 – Periodic Billing' is assigned to Item category WVN and hence billing plan gets created automatically at Item level.

To check Item Billing details, select item and follow Menu path: Goto  $\rightarrow$  Item  $\rightarrow$  Billing plan

Or click on icon Bill plan at end of screen.

Following screen is displayed:

| Create Service and Maint.:                        | Create Service and Maint.: Item Data |                                            |            |                      |                |  |  |  |
|---------------------------------------------------|--------------------------------------|--------------------------------------------|------------|----------------------|----------------|--|--|--|
| 🕑 🔄 🔄 🗌                                           | 😋 😧 I 🖴 🖽 👪                          | 88888                                      | 8 2   @ (  |                      |                |  |  |  |
| Create Service and Maint.:                        | ltem Data                            |                                            |            |                      |                |  |  |  |
| K 🖌 🕨 🕅 📴 Config. 🗐 Cost                          | ing                                  |                                            |            |                      |                |  |  |  |
| Sales Document Item 10<br>Material REPAIR_SERVICE | Item category 🕅<br>Desktop Reparatur | Maint.Contract It<br>Service (nicht konf.) | em         |                      |                |  |  |  |
| Sales A Sales B Contract data                     | Shipping Billing Do                  | ocument 👘 Billing pla                      | an Cond    | litions 📝 Account    | assignment 🧹 I |  |  |  |
| Net value                                         | 180.000                              | EUR                                        |            |                      |                |  |  |  |
| BillingPlanType 02 Periodic Billing               | 11 Last of month fo                  | r billing InAdvand                         | :e 🗌 📃     |                      |                |  |  |  |
| Start date 19.12.2006 02 Contr                    | ract start date                      | Dates from                                 |            |                      |                |  |  |  |
| End date 18.12.2007 09 Contr                      | ract end date                        | Dates until                                |            |                      |                |  |  |  |
| Horizon 19.12.2007 10 Toda                        | ys date + 1 year                     | Corr 🔄 🖸                                   | al-Id      |                      |                |  |  |  |
| Dates                                             |                                      |                                            |            |                      |                |  |  |  |
| Settlement To Billing date                        | Bill.value                           | Crcy Block BillSt                          | Man. Cor F | PayT DCat Billing Ty | pe Price calc. |  |  |  |
| 19.12.2006 31.12.2006 31.12.2006                  | 6.290                                | EUR A                                      |            | 01                   |                |  |  |  |
| 01.01.2007 31.01.2007 31.01.2007                  | 15.000                               | EUR A                                      |            | 01                   |                |  |  |  |
| 01.02.2007 28.02.2007 28.02.2007                  | 15.000                               | EUR A                                      |            | 01                   |                |  |  |  |
| 01.03.2007 31.03.2007 31.03.2007                  | 15.000                               | EUR A                                      |            | 01                   |                |  |  |  |
| 01.04.2007 30.04.2007 30.04.2007                  | 15.000                               | EUR A                                      |            | 01                   |                |  |  |  |
| 01.05.2007 31.05.2007 31.05.2007                  | 15.000                               | EUR A                                      |            | 01                   |                |  |  |  |
| 01.06.2007 30.06.2007 30.06.2007                  | 15.000                               | EUR A                                      |            | 01                   |                |  |  |  |
| 01.07.2007 31.07.2007 31.07.2007                  | 15.000                               | EUR A                                      |            | 01                   |                |  |  |  |
| 01.08.2007 31.08.2007 31.08.2007                  | 15.000                               | EUR A                                      |            | 01                   |                |  |  |  |
| 01.09.2007 30.09.2007 30.09.2007                  | 15.000                               | EUR A                                      |            | 01                   |                |  |  |  |
|                                                   |                                      |                                            |            |                      |                |  |  |  |
| C Conditions                                      | Create Dates                         |                                            |            |                      |                |  |  |  |

Here as you see Billing plan type '02' is displayed. Based on controls set in Billing plan type and default date rule the billing plan is generated with dates.

Here the total Net Value of 180.00 is split among the billing dates.

The horizon, start & end date of billing plan can be changed manually. Billing dates proposed also can be changed.

Check Billing plan and click on <sup>C</sup> to go back to overview screen.

Click on 🖳 to save contract. Following message is displayed. Service and Maint. 40000102 has been saved

Next step is Billing for service item

Menu Path:

Logistics  $\rightarrow$  Sales and Distribution  $\rightarrow$  Billing  $\rightarrow$  Billing Document  $\rightarrow$  VF04 – Process Billing Due List

| SAP Easy Access                                                                                                    |  |
|----------------------------------------------------------------------------------------------------|--|
|                                                                                                    |  |
| SAP Easy Access                                                                                                    |  |
|                                                                                                    |  |
| <ul> <li>Favorites</li> <li>SAP menu</li> <li>Office</li> <li>Cross-Application Components</li> <li>Collaboration Projects</li> <li>Logistics</li> <li>Materials Management</li> </ul>       |  |
| Sales and Distribution                                                                                                    |  |
| <ul> <li>Master Data</li> <li>Sales Support</li> <li>Contract Handling</li> <li>Pendulum List Indirect Sales</li> <li>Sales</li> <li>Shipping and Transportation</li> <li>Billing</li> </ul> |  |
| VF01 - Create                                                                                                    |  |
| <ul> <li>✓ VF01 - Change</li> <li>✓ VF03 - Display</li> <li>✓ VF07 - Display From Archive</li> <li>✓ VF07 - Cancel</li> <li>✓ VF04 - Process Billing Due List</li> </ul>                     |  |

Double click 'VF04 – Process Billing Due List'

| Maintain Billing Due List           |                                                    |
|-------------------------------------|----------------------------------------------------|
| Ø 9 9 1 1 0 0 0                     | I 🗕 (j) (k) ( 2) (2) (2) (2) (2) (2) (2) (2) (2) ( |
| Maintain Billing Due List           |                                                    |
| 🕒 DisplayBillList 🔁 DisplayVariants |                                                    |
| Billing Data                        |                                                    |
| Billing Date from                   | to                                                 |
| Billing Type                        | to 🔷                                               |
| SD Document 40000102                | to 💌                                               |
|                                     |                                                    |
|                                     |                                                    |
| Organizat. Data                     |                                                    |
| Sales Organization                  |                                                    |
| Distribution channel                |                                                    |
| Chinning point                      |                                                    |
|                                     |                                                    |
|                                     |                                                    |
| Customer Data                       |                                                    |
| Sold-To Party                       | to 🕒                                               |
| Destination country                 | to 💌                                               |
|                                     |                                                    |
| Addit Data                          |                                                    |
| Sort Criterion                      | to                                                 |
|                                     |                                                    |
|                                     |                                                    |
| Documents to be selected            |                                                    |
| ✓ Order-related                     |                                                    |
| Delivery-related                    |                                                    |
| Rebate-related                      |                                                    |

Remove the Billing date from and to fields, Enter the Contract number created in SD Document and click on 'Order-related'.

Click on DisplayBillList

Following screen is displayed

|   | Maintain Billing Due List |       |          |              |         |          |      |          |          |       |         |         |                        |         |                         |  |
|---|---------------------------|-------|----------|--------------|---------|----------|------|----------|----------|-------|---------|---------|------------------------|---------|-------------------------|--|
|   | Ø                         |       |          | Ē            | < ₿     | 66       |      | 88       | 89       | Ð,    | 021     | * 2     | 0                      |         |                         |  |
|   | Ma                        | intai | n Billi  | ing Due L    | ist     |          |      |          |          |       |         |         |                        |         |                         |  |
|   |                           | ▼ 🔏   | Q 4      | 7 B B        | 7       |          |      | lndivid  | lual bil | ing d | ocument | Collec  | ctive billing document | Collect | ive billing doc./online |  |
| ſ | a∖ls                      | BICa  | at SOra. | Billing date | Sold-to | pt BillT | DstC | Document | DCh      | Dv    | DocCa   | Address | Name of sold-to party  |         | Sold-toLoc Sort term    |  |
| ľ | X                         | A     | 1000     | 31.12.2006   | 1172    | F2       | DE   | 40000102 | 14       | 00    | G       | 6673    | CBD Computer Based     | Design  | Hamburg                 |  |
| h | ×                         | A     | 1000     | 31.01.2007   | 1172    | F2       | DE   | 40000102 | 14       | 00    | G       | 6673    | CBD Computer Based     | Design  | Hamburg                 |  |
| ľ | X                         | A     | 1000     | 28.02.2007   | 1172    | F2       | DE   | 40000102 | 14       | 00    | G       | 6673    | CBD Computer Based     | Design  | Hamburg                 |  |
| ľ | X                         | A     | 1000     | 31.03.2007   | 1172    | F2       | DE   | 40000102 | 14       | 00    | G       | 6673    | CBD Computer Based     | Design  | Hamburg                 |  |
|   | ×                         | A     | 1000     | 30.04.2007   | 1172    | F2       | DE   | 40000102 | 14       | 00    | G       | 6673    | CBD Computer Based     | Design  | Hamburg                 |  |
|   | ×                         | A     | 1000     | 31.05.2007   | 1172    | F2       | DE   | 40000102 | 14       | 00    | G       | 6673    | CBD Computer Based     | Design  | Hamburg                 |  |
|   | ×                         | A     | 1000     | 30.06.2007   | 1172    | F2       | DE   | 40000102 | 14       | 00    | G       | 6673    | CBD Computer Based     | Design  | Hamburg                 |  |
|   | X                         | A     | 1000     | 31.07.2007   | 1172    | F2       | DE   | 40000102 | 14       | 00    | G       | 6673    | CBD Computer Based     | Design  | Hamburg                 |  |
|   | ×                         | A     | 1000     | 31.08.2007   | 1172    | F2       | DE   | 40000102 | 14       | 00    | G       | 6673    | CBD Computer Based     | Design  | Hamburg                 |  |
|   | ×                         | A     | 1000     | 30.09.2007   | 1172    | F2       | DE   | 40000102 | 14       | 00    | G       | 6673    | CBD Computer Based     | Design  | Hamburg                 |  |
|   | X                         | A     | 1000     | 31.10.2007   | 1172    | F2       | DE   | 40000102 | 14       | 00    | G       | 6673    | CBD Computer Based     | Design  | Hamburg                 |  |
|   | ×                         | A     | 1000     | 30.11.2007   | 1172    | F2       | DE   | 40000102 | 14       | 00    | G       | 6673    | CBD Computer Based     | Design  | Hamburg                 |  |
| ſ | X                         | A     | 1000     | 31.12.2007   | 1172    | F2       | DE   | 40000102 | 14       | 00    | G       | 6673    | CBD Computer Based     | Design  | Hamburg                 |  |

Here all the Billing dates of billing plan are displayed and can be billed in advance.

We will create only one Invoice, select first line and click on Individual billing document

Following screen is displayed

| Invoi                              | ce (F2) Create: Over                    | rview of Billin              | g It      | ems                                     |                |            |  |
|------------------------------------|-----------------------------------------|------------------------------|-----------|-----------------------------------------|----------------|------------|--|
| 0                                  | 8 · · · · · · · · · · · · · · · · · · · |                              |           |                                         |                |            |  |
| Invoi                              | ce (F2) Create: Over                    | rview of Billin              | g It      | ems                                     |                |            |  |
| 🛗 Billi                            | ng documents 💿                          |                              |           |                                         |                |            |  |
| F2 Invoice<br>Payer<br>Billing dat | e \$000000001<br>1172<br>te 31.12.2006  | Net value<br>CBD Computer Ba | sed C     | 6.290 EL<br>Design / Schillerstrasse 85 | IR<br>/ D<br>2 |            |  |
| Item                               | Description                             | Billed Quantity              | SU        | Net value                               | Material       | Tax amount |  |
| 10                                 | Desktop Reparatur Service (nic          | 1                            | <u>AU</u> | 6.290                                   | REPAIR_SERVICE | 1.006      |  |
|                                    |                                         |                              |           |                                         |                |            |  |
|                                    |                                         |                              |           |                                         |                |            |  |
|                                    |                                         |                              |           |                                         |                |            |  |
|                                    |                                         |                              |           |                                         |                |            |  |
|                                    |                                         |                              |           |                                         |                |            |  |
|                                    |                                         |                              |           |                                         |                |            |  |
|                                    |                                         |                              |           |                                         |                |            |  |
|                                    |                                         |                              |           |                                         |                |            |  |
|                                    |                                         |                              |           |                                         |                |            |  |
|                                    |                                         |                              |           |                                         |                |            |  |
|                                    |                                         |                              |           |                                         |                |            |  |
|                                    |                                         |                              |           |                                         |                |            |  |
|                                    |                                         |                              |           |                                         |                |            |  |
|                                    |                                         |                              |           |                                         |                |            |  |
|                                    |                                         |                              |           |                                         |                |            |  |
|                                    |                                         |                              |           |                                         |                |            |  |
|                                    |                                         |                              |           |                                         |                |            |  |
|                                    |                                         |                              |           |                                         |                |            |  |
|                                    |                                         |                              |           |                                         |                |            |  |
|                                    |                                         |                              |           |                                         |                |            |  |
| G. E                               |                                         |                              |           |                                         |                |            |  |

To check on Billing plan details select Item and follow Menu: Goto  $\rightarrow$  Item  $\rightarrow$  Billing Plan

| Invoice Display D                                                                                                    | ates for E                     | Billing Plan                             |                  |             |             |      |     |        |            |              |             |
|----------------------------------------------------------------------------------------------------|--------------------------------|------------------------------------------|------------------|-------------|-------------|------|-----|--------|------------|--------------|-------------|
| Ø                                                                                                    | 1                              | I 😋 😧 😡 I 🖴 🖓 🖂                          |                  | <b>D</b> D: |             |      | 1 😨 | ) 🖪    |            |              |             |
| Invoice Display D                                                                                                    | ates for E                     | Billing Plan                             |                  |             |             |      |     |        |            |              |             |
| 😋 Date details 📃                                                                                                    |                                |                                          |                  |             |             |      |     |        |            |              |             |
| Item 10<br>Material REPAIR_SERV<br>Bill.qty 1                                                                                                    | ICE Des<br>AU                  | ktop Reparatur Service (nic<br>Net value | ht konf.)<br>EUR | 1           |             | 6.2  | 90  | ]      |            |              |             |
| Billing plan         Billing PlanType       02       Periodic Billing       11       Last of month for billing d InAdvance         Start date       19.12.2006       02       Contract start date       Dates from         End date       18.12.2007       09       Contract end date       Dates until         Horizon       19.12.2007       10       Todays date + 1 year       Corr       Cal-Id |                                |                                          |                  |             |             |      |     |        |            |              |             |
| Dead.                                                                                                    |                                |                                          |                  |             |             |      |     |        |            |              |             |
| Settlement To<br>19.12.2006 31.12.2006                                                                                                    | Billing date<br>31 . 12 . 2006 | Bill.value 6.290                         | Crcy<br>EUR      | Block       | BillSt<br>A | Man. | Cor | PayT [ | DCat<br>)1 | Billing Type | Price calc. |

The detail of item in billing plan is displayed above.

Click on C to go to overview screen.

Click on 🕒 to save Billing document.

🕙 Document 90035176 has been saved

Next status of billing item in Contract can be checked.

Menu path:

Logistics  $\rightarrow$  Sales and Distribution  $\rightarrow$  Sales  $\rightarrow$  Contract  $\rightarrow$  VA43 - Display

| SAP Easy Access                             |
|---------------------------------------------|
| ✓ I < U < C < C < C < C < C < C < C < C < C |
| SAP Easy Access                             |
|                                             |
| E Fovorites                                 |
| SAP menu                                    |
|                                             |
| Cross-Application Components                |
| D 🕅 Collaboration Projects                  |
| 🗢 📾 Logistics                               |
| Materials Management                        |
| 🗢 🎬 Sales and Distribution                  |
| 👂 🛅 Master Data                             |
| D 🛅 Sales Support                           |
| Contract Handling                           |
| Pendulum List Indirect Sales                |
| Sales                                       |
| D 🛄 Inquiry                                 |
| D I Quotation                               |
| D III Order                                 |
| Scheduling Agreement                        |
| Contract                                    |
| VA41 - Create                               |
| VA42 - Change                               |
| C/ VA43 - Display                           |

## Double click 'VA43 - Display'

| Display Contrac     | t: Initial Screen                         |
|---------------------|-------------------------------------------|
| 8                   |                                           |
| Display Contrac     | t: Initial Screen                         |
| 🧟 Sales 🧟 Item over | view 🙎 Ordering party   🎛 Contracts   🔂 😪 |
|                     |                                           |
| 0                   | 400004.00                                 |
| Contract            | 4000102                                   |
| Search Criteria     |                                           |
| Purchase Order No.  |                                           |
| WBS Element         |                                           |
| 🛱 Search            |                                           |

| Enter | Contract | no | and | click | on | Ø |
|-------|----------|----|-----|-------|----|---|
|       |          |    |     |       |    |   |

| Display Serv       | ice and             | Maint. 4    | 0000       | 102     | : Overv        | view        |                 |          |           |             |            |      |       |       |   |
|--------------------|---------------------|-------------|------------|---------|----------------|-------------|-----------------|----------|-----------|-------------|------------|------|-------|-------|---|
| ₽ <b>8</b> ø       | 🗊   🔠 Cor           | ntracts     |            |         |                |             |                 |          |           |             |            |      |       |       |   |
| Service and Maint. | 40000102            | ]           | Netva      | alue    |                |             | 180.000         | EUF      | 2         |             |            |      |       |       |   |
| Sold-to party      | <u>1172</u>         | CBD Comp    | outer Basi | ed De   | esign / Schill | erstrasse ( | 35 / D-22767 I  | <u>H</u> |           |             |            |      |       |       |   |
| Ship-to party      | <u>1172</u>         | CBD Comp    | outer Basi | ed De   | esign / Schill | erstrasse ( | 35 / D-22767 I  | <u>H</u> |           |             |            |      |       |       |   |
| PO Number          | <u>Billing plan</u> |             | PO da      | ate     |                |             |                 |          | 2         |             |            |      |       |       |   |
|                    |                     |             |            |         |                |             |                 |          |           |             |            |      |       |       |   |
| Sales Item         | overview            | ltem detail | Orderi     | ing pa  | irty Proc      | curement    | Shipping        | Y        | Reason fo | r rejection |            |      |       |       |   |
| Description        |                     |             |            |         |                | 1           |                 |          |           |             |            |      |       |       |   |
| Contract start     | 19.12.200           | 6 01        | Contract   | end     |                | 18.12.26    | 07 08           |          |           |             |            |      |       |       |   |
| Billing block      |                     |             | Pricine    | a date  | 9 19           | .12.2006    |                 |          |           |             |            |      |       |       |   |
| Order reason       |                     |             |            |         |                | 1           |                 |          |           |             |            |      |       |       |   |
| Sales area         | 1000 / 14           | / 00 Gerr   | nany Frar  | nkfurt, | Service, Cro   | oss-divisio | n               |          |           |             |            |      |       |       |   |
| Master contract    |                     | 7           |            |         |                |             |                 |          |           |             |            |      |       |       |   |
| Shp.Cond.          | 01 As soon          | as possible |            |         |                |             |                 |          |           |             |            |      |       |       |   |
| Business Area      |                     |             |            |         |                |             |                 |          |           |             |            |      |       |       |   |
|                    |                     |             |            |         |                |             |                 |          |           |             |            |      |       |       |   |
| All items          |                     |             |            |         |                |             |                 |          |           |             |            |      |       |       |   |
| Item Material      |                     | Target quar | itity      | U       | Description    |             |                 |          |           | Customer    | Material N | Numb | ltCa  | HgLvi | t |
| 10 REPAIR_         | SERVICE             | 0           | 1          | 1 AU    | Desktop Re     | paratur Se  | rvice (nicht ko | nf.)     |           |             |            |      | WVN   |       | 0 |
|                    |                     |             |            |         |                |             |                 |          |           |             |            |      |       |       |   |
|                    |                     |             |            |         |                |             |                 |          |           |             |            |      |       |       |   |
|                    |                     |             |            | _       |                |             |                 |          |           |             |            |      |       |       |   |
|                    |                     |             |            |         |                |             |                 |          |           |             |            |      |       |       |   |
|                    |                     |             |            |         |                |             |                 | _        |           |             |            |      |       |       |   |
|                    |                     |             |            |         | 1              | 1           |                 | _        |           |             |            |      | <br>_ | _     |   |
|                    | BOR                 | Pricing agr | t 🕰        | Bill.   | plan  📝        |             |                 |          |           |             |            |      |       |       |   |
|                    |                     |             |            |         |                |             |                 |          |           |             |            |      |       |       |   |
|                    |                     |             |            |         |                |             |                 |          |           |             |            |      |       |       |   |

Select item and click on Bill. plan

| Display S                                                                                                    | ervice a   | nd Maint.     | 40000102: Item      | Data       |           |            |        |           |              |             |  |
|----------------------------------------------------------------------------------------------------|------------|---------------|---------------------|------------|-----------|------------|--------|-----------|--------------|-------------|--|
|                                                                                                    | l 🔀 Cont   | fig. 🛛 🔝 Cos  | ting                |            |           |            |        |           |              |             |  |
| Sales Document                                                                                                    | Item 10    |               | Item category       | VN N       | laint.Con | tract Item |        |           |              |             |  |
| Material REPAIR_SERVICE Desktop Reparatur Service (nicht konf.)                                                    |            |               |                     |            |           |            |        |           |              |             |  |
|                                                                                                    |            |               |                     |            |           |            |        |           |              |             |  |
| Sales A 🔽 Sales B 👘 Contract data 👘 Shipping 👘 Billing Document 🦯 Billing plan 👘 Conditions 👘 Account assignment 🕨 |            |               |                     |            |           |            |        |           |              |             |  |
|                                                                                                    |            |               |                     |            | _         |            |        |           |              |             |  |
|                                                                                                    |            | Netvalue      | 180.000             | EUR        |           |            |        |           |              |             |  |
| Billing plan                                                                                                    |            |               |                     |            |           |            |        |           |              |             |  |
| BillingPlanTyp                                                                                                    | e 02 Per   | iodic Billing | 11 Last of month fo | or billing | 1 In/     | Advance 📃  |        |           |              |             |  |
| Start date                                                                                                    | 19.12.     | 2006 02 Cont  | tract start date    | Dates fi   | rom       |            |        |           |              |             |  |
| End date 18.12.2007 09 Contract end date Dates until                                                               |            |               |                     |            |           |            |        |           |              |             |  |
| Horizon                                                                                                    | 19.12.     | 2007 10 Toda  | ays date + 1 year   |            | Corr      | Cal-Id     |        |           |              |             |  |
|                                                                                                    |            |               |                     |            |           |            |        |           |              |             |  |
| Dates                                                                                                    |            |               |                     |            |           |            |        |           |              |             |  |
| Settlement                                                                                                    | То         | Billing date  | Bill.value          | Crcy       | Block     | BillSt Ma  | n. Cor | PayT DCat | Billing Type | Price calc. |  |
| 19.12.2006                                                                                                    | 31.12.2006 | 31.12.2006    | 6.290               | EUR        |           | C 🗌        | ]      | 01        |              |             |  |
| 01.01.2007                                                                                                    | 31.01.2007 | 31.01.2007    | 15.000              | EUR        |           | A 🗌        | ]      | 01        |              |             |  |
| 01.02.2007                                                                                                    | 28.02.2007 | 28.02.2007    | 15.000              | EUR        |           | A 🗌        | ]      | 01        |              |             |  |
| 01.03.2007                                                                                                    | 31.03.2007 | 31.03.2007    | 15.000              | EUR        |           | A 🗌        | ]      | 01        |              |             |  |
| 01.04.2007                                                                                                    | 30.04.2007 | 30.04.2007    | 15.000              | EUR        |           | A 🗌        | ]      | 01        |              |             |  |
| 01.05.2007                                                                                                    | 31.05.2007 | 31.05.2007    | 15.000              | EUR        |           | A 🗌        | ]      | 01        |              |             |  |
| 01.06.2007                                                                                                    | 30.06.2007 | 30.06.2007    | 15.000              | EUR        |           | A 🗌        | ]      | 01        |              |             |  |
| 01.07.2007                                                                                                    | 31.07.2007 | 31.07.2007    | 15.000              | EUR        |           | A 🗌        | ]      | 01        |              |             |  |
| 01.08.2007                                                                                                    | 31.08.2007 | 31.08.2007    | 15.000              | EUR        |           | A 🗌        | ]      | 01        |              |             |  |
| 01.09.2007                                                                                                    | 30.09.2007 | 30.09.2007    | 15.000              | EUR        |           | A   E      | ]      | 01        |              |             |  |
|                                                                                                    |            |               |                     |            |           |            |        |           |              |             |  |
|                                                                                                    | B & Con    | ditions       |                     |            |           |            |        |           |              |             |  |
|                                                                                                    |            | aniono        |                     |            |           |            |        |           |              |             |  |

Here for first billing date as Invoice has been created the Billing Status is 'C' i.e. completed as opposed to others having status 'A'.

Thus Billing plan is used in Sales processing.